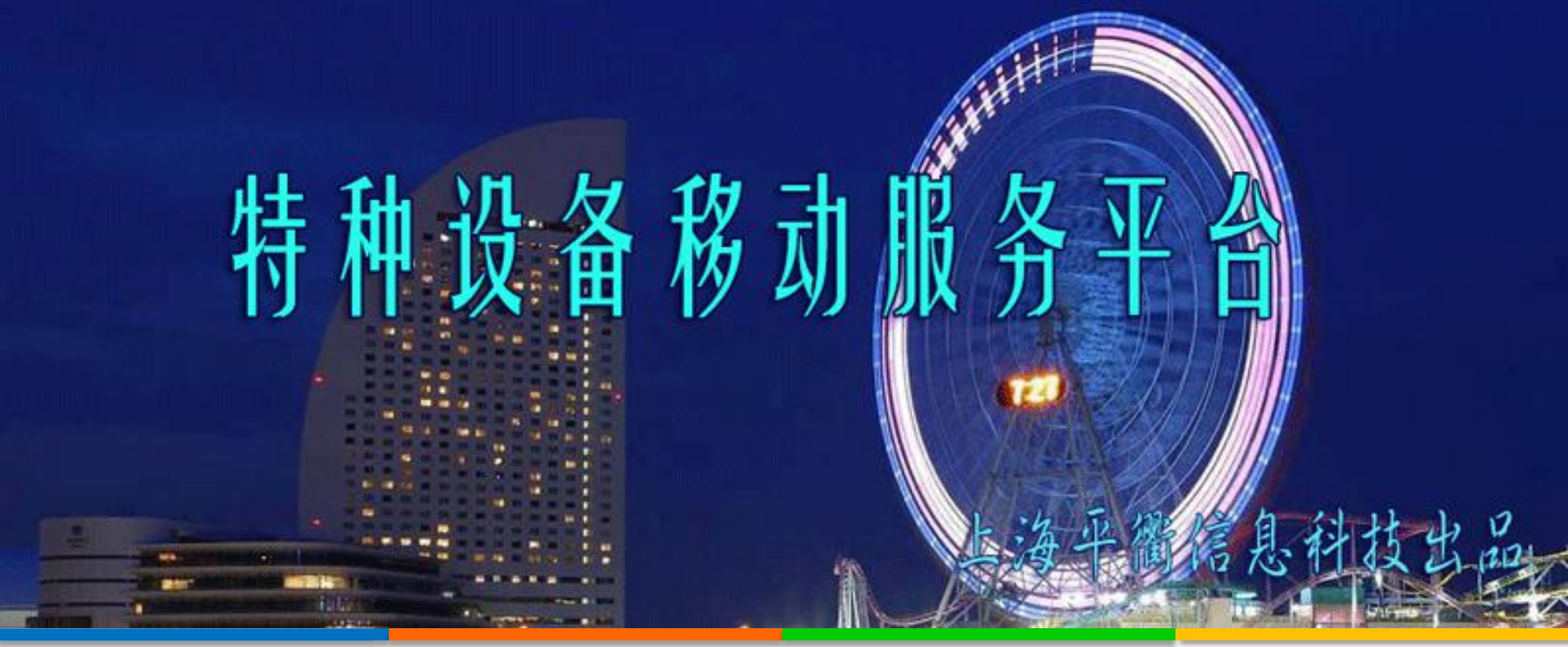

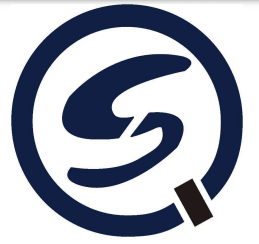

# 培训报名在线练习快速指南

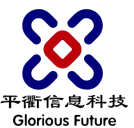

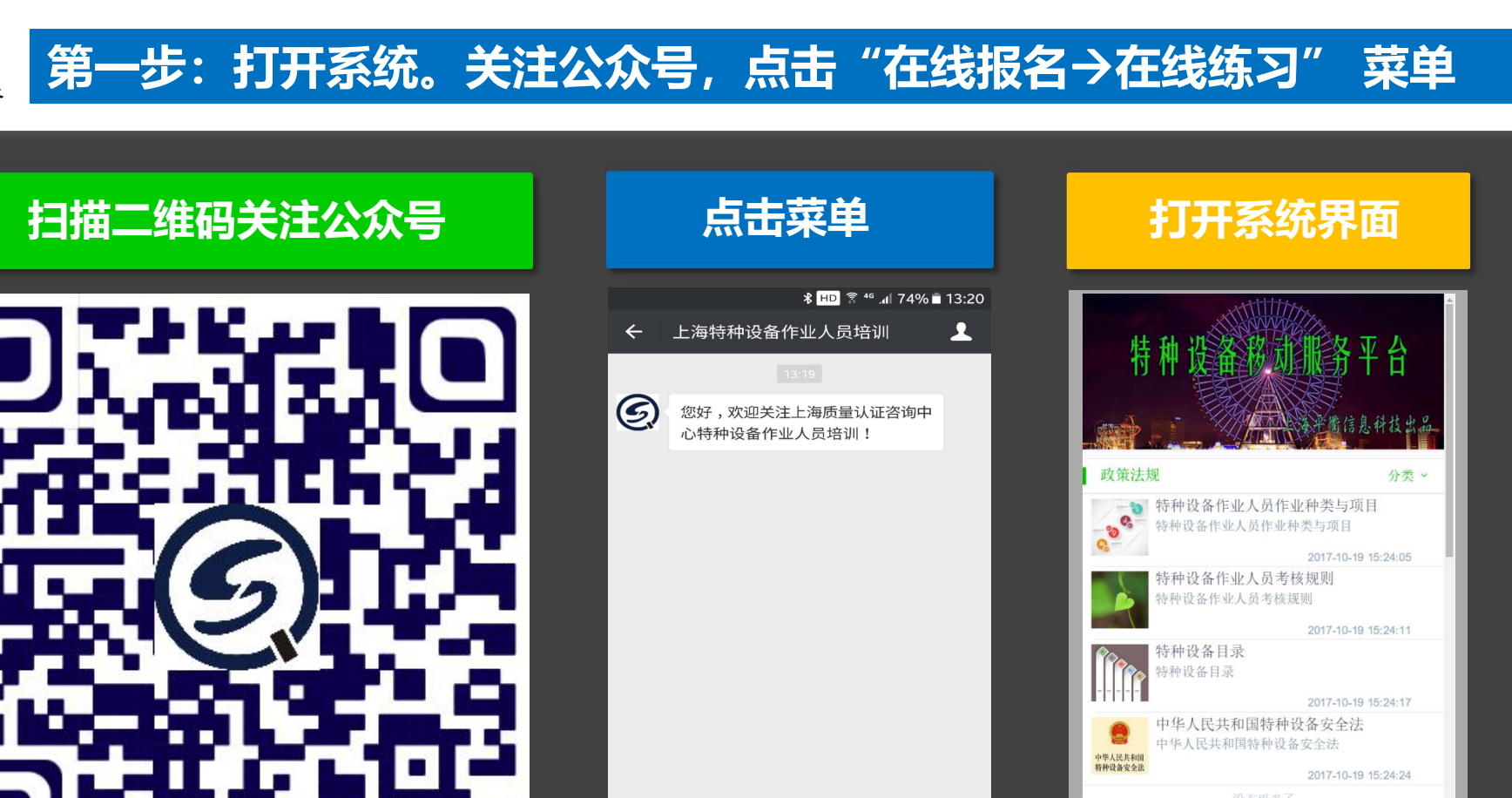

.....

网上平台

近期课程

安全教育

E

设图

A

首页

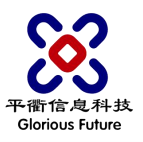

## 第二步: 报名。点击"培训报名→立即报名"进行报名

| 点击报名按钮                                                                                                    | 选择课程输入证件号码                                                               | 逐项录入报名信息                                                                                                    | 提交后联系老师审核                                                                                                    |
|----------------------------------------------------------------------------------------------------|--------------------------------------------------------------------------|----------------------------------------------------------------------------------------------------|----------------------------------------------------------------------------------------------------|
| 文返回       我的课程         國持证上岗,请点击按钮报名 ····                                                                                                    | <ul> <li>         と返回         在线报名         <ul> <li></li></ul></li></ul> | <ul> <li>く返回 新证</li> <li>・姓名: 请输入姓名</li> <li>・性别: ●男 ●女</li> <li>・学历: 请选择学历</li> <li>・通信地址: 请输入通信地址</li> <li>邮政编码: 请输入通信地址</li> <li>邮政编码: 请输入邮政编码</li> <li>・普通公民: ●是 ●否</li> <li>・身份证号: 310103197604071013</li> <li>・手机号码: 请输入手机号码</li> <li>・作业种类: 特种设备营理</li> <li>・项目名称: 特种设备营理</li> <li>・项目代号: A1</li> <li>・是否委托考试机构申请办理领证手续: ●是 ●否</li> </ul> | 冬返回     新正       • 证件号码: 310103197604071013       • 生日:     1977-04-07       • 手机号码: 13673862336       • 作业种类: 特种设备管理       • 项目名称: 特种设备管理       • 项目名称: 特种设备管理负责人       • 项目代号       · 项目代号       · 夏名茶社       · 指引机构进行审核。       · 工作简历       · 安全教育和培训情况:       · 安全教育和培训情况:       · 安全教育和培训情况:       · 安全教育和培训情况:       · 提文 |
| 資源         資源         資源 |                                                                          | * 工作简历:                                                                                                    |                                                                                                    |

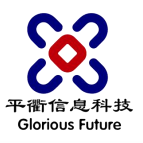

#### 第三步: 练习。点击"在线练习"选择课程进修练习

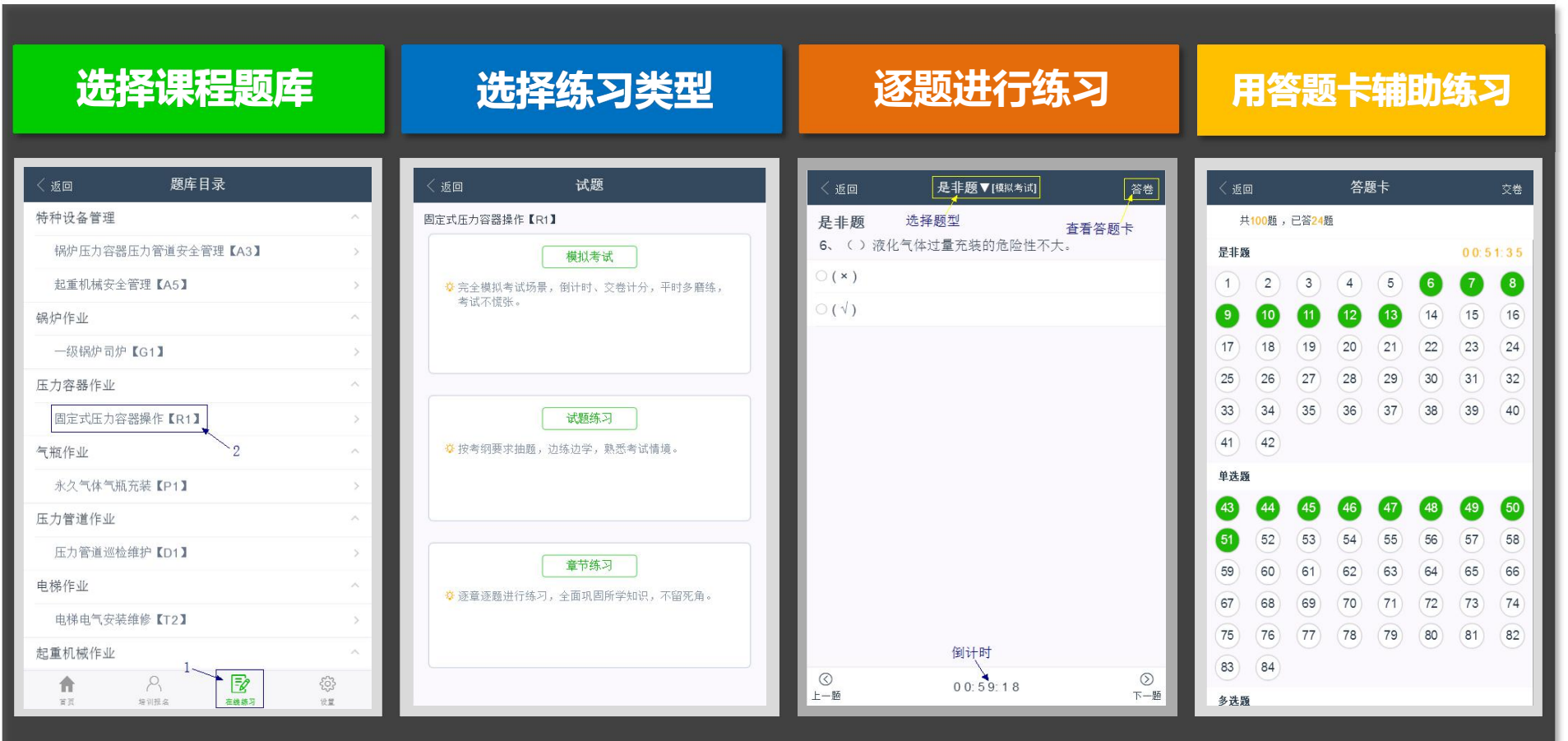

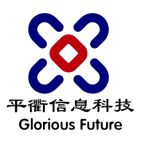

### 报名小贴士:如何联系老师及打印报名申请表

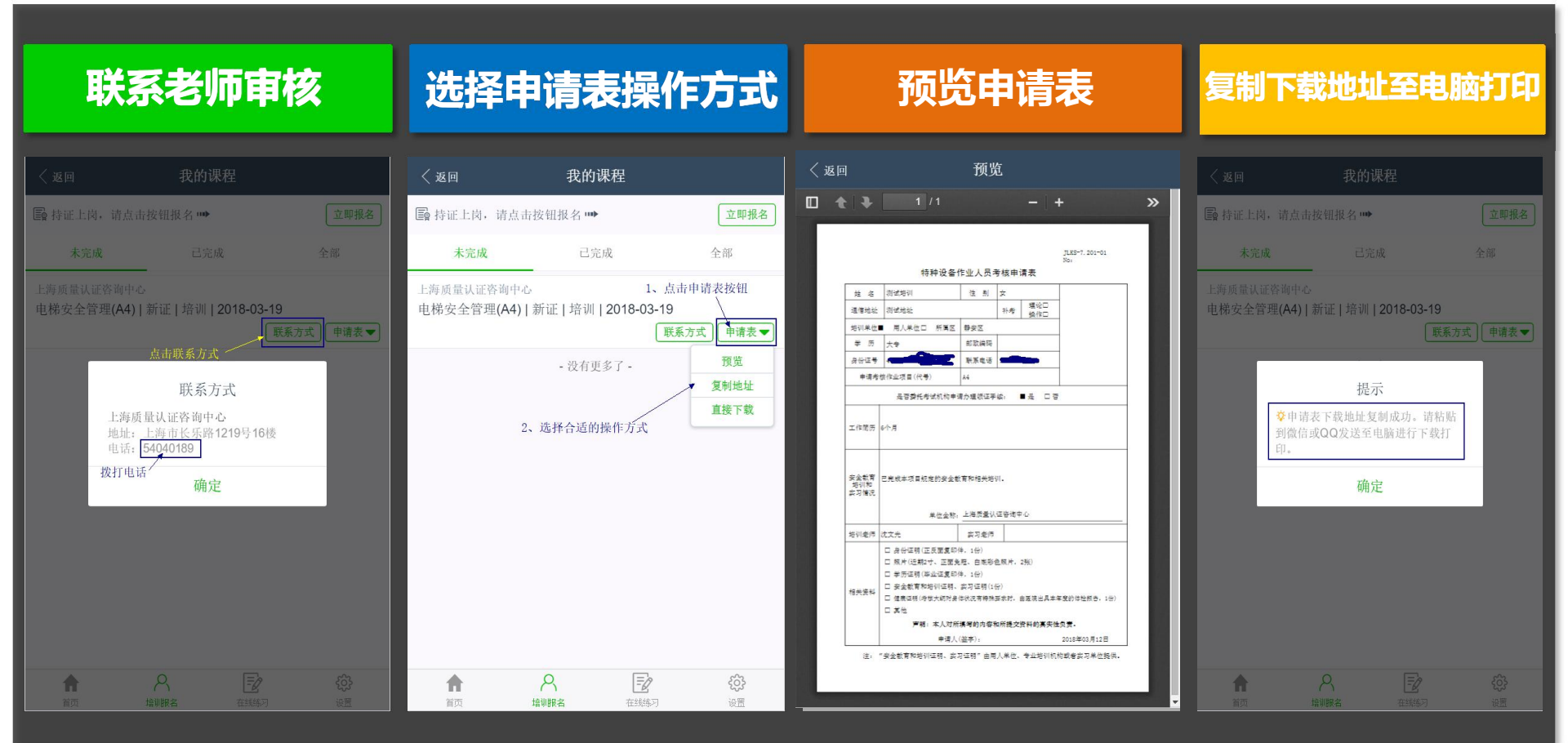

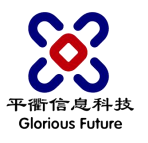

#### 练习小贴士: 试题练习中答题卡的使用

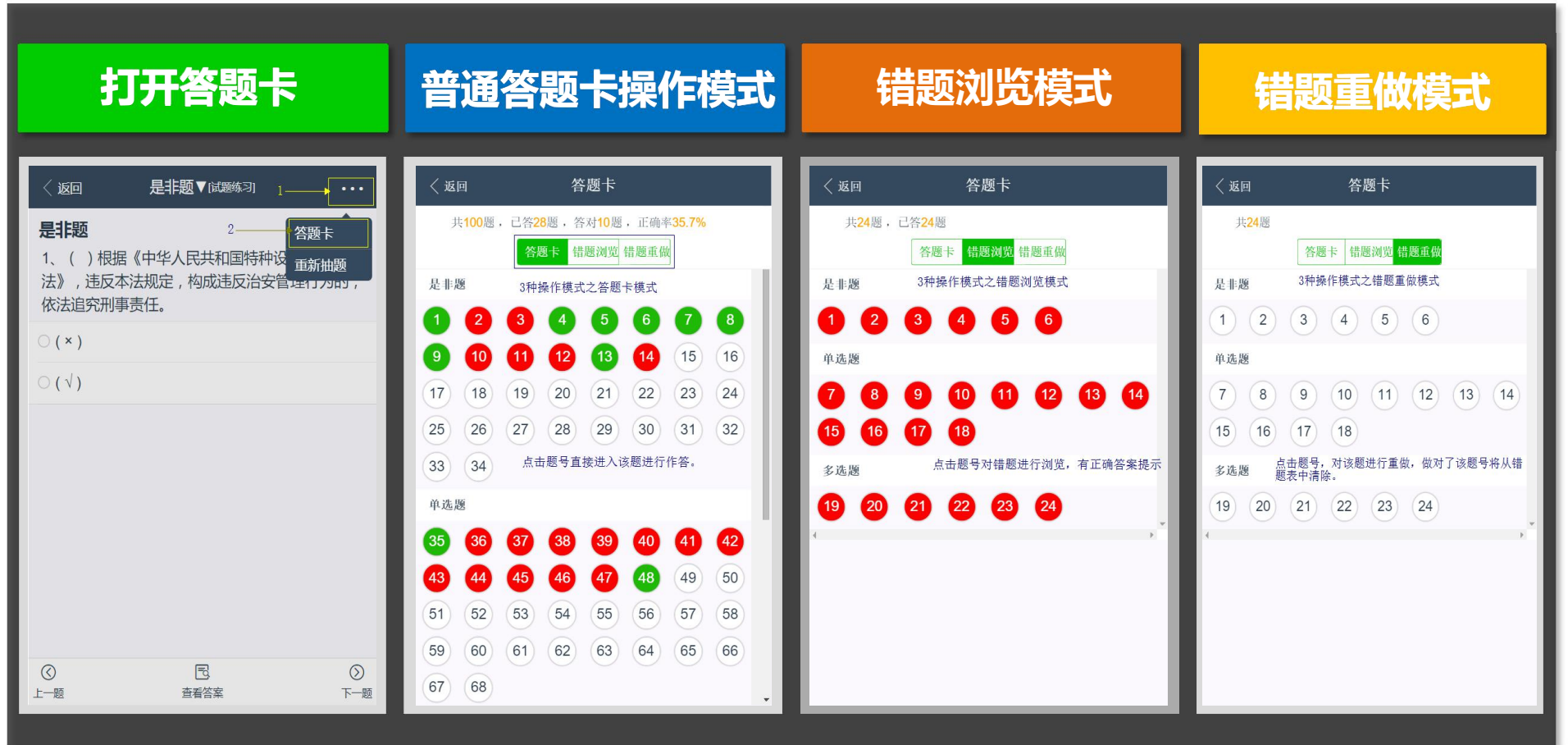